Kurzanleitung

## Datenübernahme Windach (Codex)

Stand: Mai 2020

Achtung: Alle Namen, Waren und Marken sind Eigentum der jeweiligen Rechteinhaber und somit geschützt.

### Job 1: Neuen SQL-Server einrichten.

Ergebnis: Leere Datenbank Windach001

- 1.1) Start alle Progr MS SQL Server SQL Server Management Studio
- 1.2) Rechtsklick auf Datenbanken  $\rightarrow$  neue Datenbank
- 1.3) Datenbank benennen

|                                                                                                    | EP Chaint on IPA 11                              | 15 -      |                       |                    |                          |  |
|----------------------------------------------------------------------------------------------------|--------------------------------------------------|-----------|-----------------------|--------------------|--------------------------|--|
| Allgemein                                                                                                    | A skipt 🖌 🕅 Line                                 |           |                       |                    |                          |  |
| Poptionen                                                                                                    |                                                  |           | -                     |                    |                          |  |
| in Dateigruppen                                                                                                    | Datenbank <u>n</u> ame:                          |           | Windach001            | Windach001         |                          |  |
|                                                                                                    | Besitzer:                                        |           | <standard></standard> |                    |                          |  |
|                                                                                                    |                                                  |           |                       |                    |                          |  |
|                                                                                                    | ✓ Voltextindizierung verwenden Datenhankdateien: |           |                       |                    |                          |  |
|                                                                                                    |                                                  |           |                       |                    |                          |  |
|                                                                                                    | Windach001                                       | Zeilen    | PRIMARY               | 3                  | Um 1 MB, unbeschränkte   |  |
|                                                                                                    | Windach001 I                                     | Protokoll | Nicht zutreffend      | 1                  | Um 10 Prozent, unbeschrä |  |
|                                                                                                    |                                                  |           |                       |                    |                          |  |
|                                                                                                    |                                                  |           |                       |                    |                          |  |
| Verbindung                                                                                                    |                                                  |           |                       |                    |                          |  |
| Verbindung<br>Server                                                                                                    |                                                  |           |                       |                    |                          |  |
| <b>Verbindung</b><br>Server:<br>MF_CTT-PC                                                                                      |                                                  |           |                       |                    |                          |  |
| Verbindung<br>Server:<br>MF_CTT-PC<br>Vebindung:<br>MF_CTT-PC/MF_CTT                                                           |                                                  |           |                       |                    |                          |  |
| Verbindung<br>Server:<br>MF_CTT-PC<br>Verbindung:<br>MF_CTT-PC/MF_CTT<br>IV Verbindungseigenschaften<br>anzeigen               |                                                  |           |                       |                    |                          |  |
| Verbindung<br>Server:<br>MF_CTT-PC<br>Verbindung:<br>MF_CTT-PC/WF_CTT<br>J Verbindungseigenschaften.<br>anzeigen<br>Status     |                                                  |           |                       |                    |                          |  |
| Verbindung<br>Server:<br>MF_CTT-PC<br>Verbindung:<br>MF_CTT-PC/MF_CTT<br>                                                      | ۲                                                | 111       |                       |                    |                          |  |
| Verbindung<br>Server:<br>MF_CTT-PC<br>Vebindung:<br>MF_CTT-PC-VVebindungseigenschaften<br>anzeigen<br>Status<br>Beret<br>Beret | <                                                | III       |                       | <u>H</u> inzufügen | Entfernen                |  |

# Job 2: Datenbank mit dem Namen Windach001 mit den Daten aus Windach001.bak befüllen

Hinweis: Codex erstellt immer eine Datensicherung mit dem Namen Windach001.bak. ACHTUNG: Windach001.bak muss auf dem <u>lokalen Laufwerk</u> liegen!

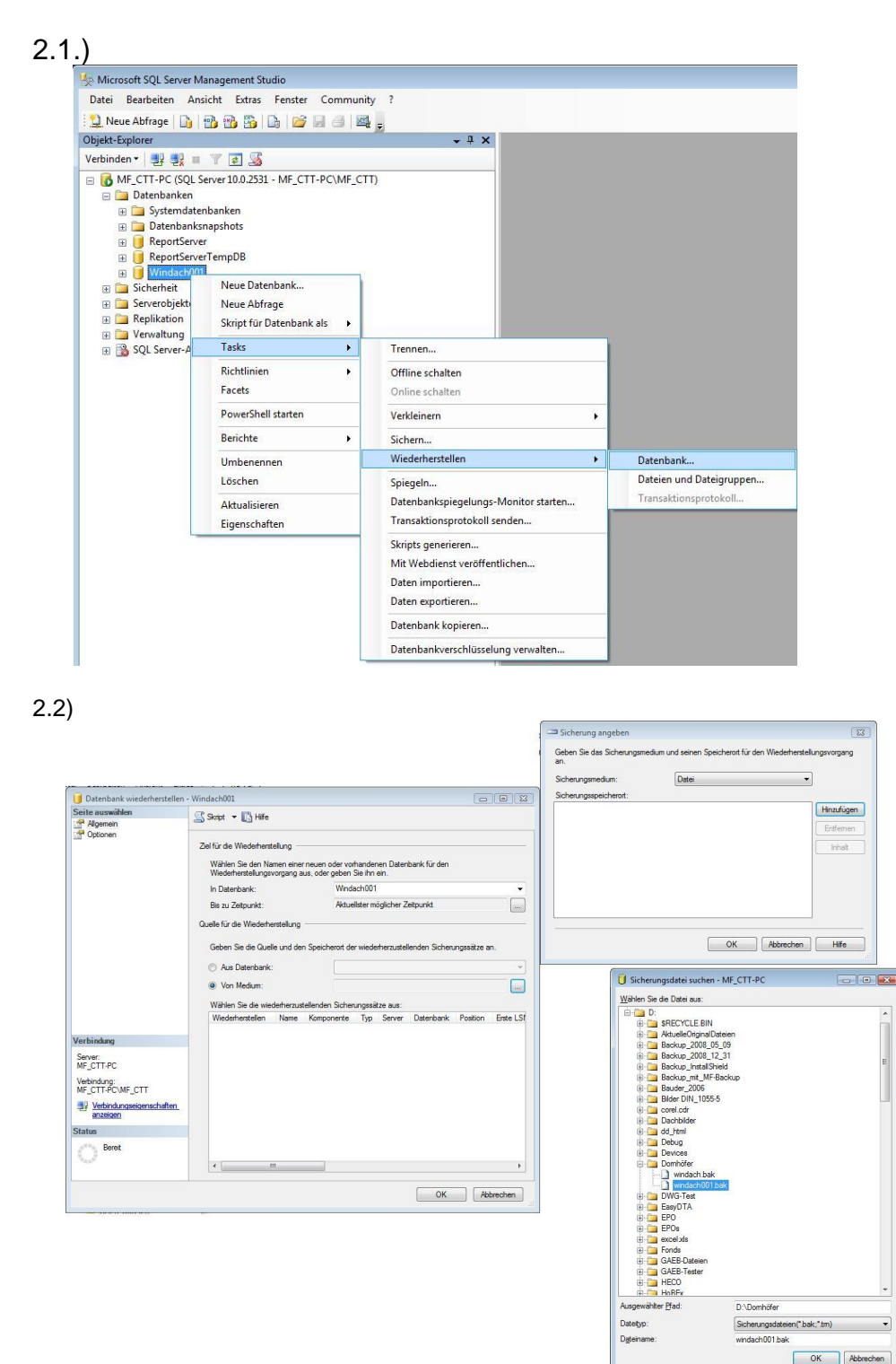

2.3.) Zweimal mit "OK" bestätigen und in Hauptdialogbox auf Checkbox "Wiederherstellen". Links unter "Seite auswählen" auf "Optionen" und "Vorhandene Datenbank überschreiben" aktivieren. Rest mit OK bestätigen.

### Job 3: MF Dach einmalig für Import vorbereiten

3.1) MF Dach starten  $\rightarrow$  Datei  $\rightarrow$  Import Fremdprogramme  $\rightarrow$  Windach (Codex) SQL

Beim erstmaligen Import nachfolgend bebilderte Schritte ausführen.

- ACHTUNG: Die Bilder gelten für die SQL-Datenbank. Bei Nutzung von Windach mit ACCESS-Datenbank unter Computerdatenquelle → ACCESS-Datenbank wählen, durchgehen und weiter mit Schritt 4.1
- 3.1) ODBC-Treiber entsprechend der Bilder einbinden:

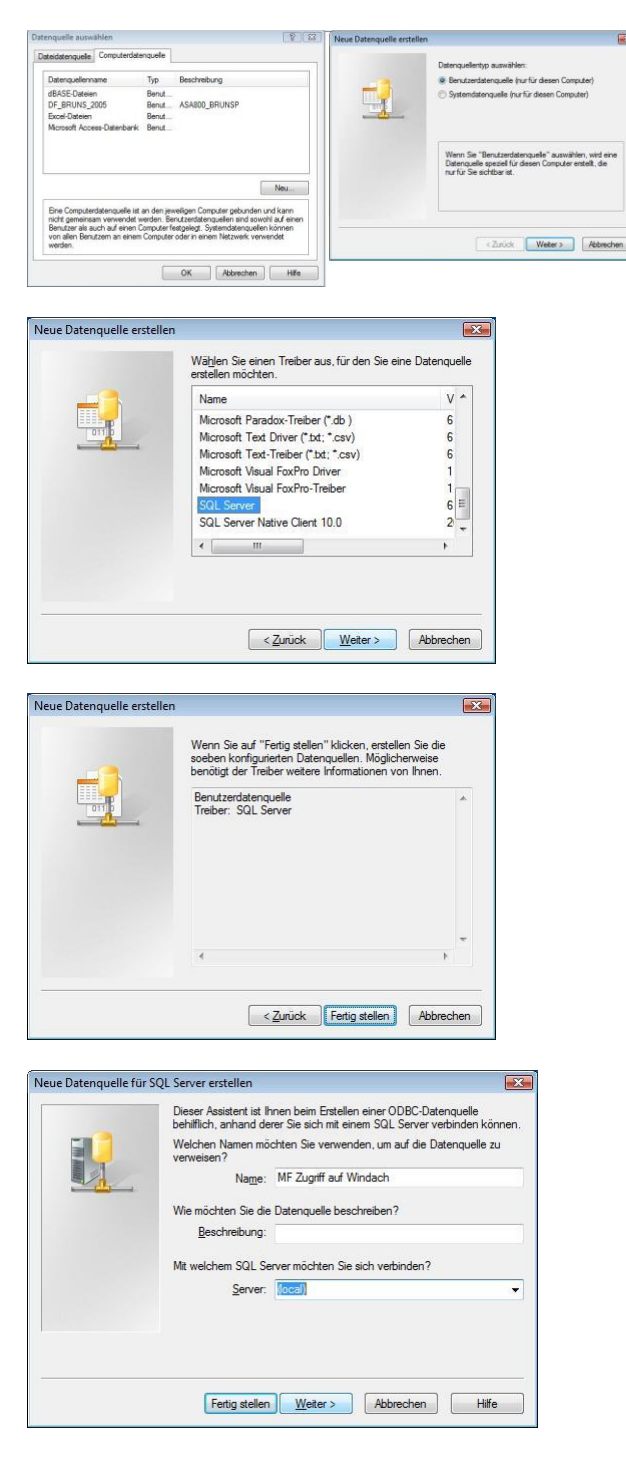

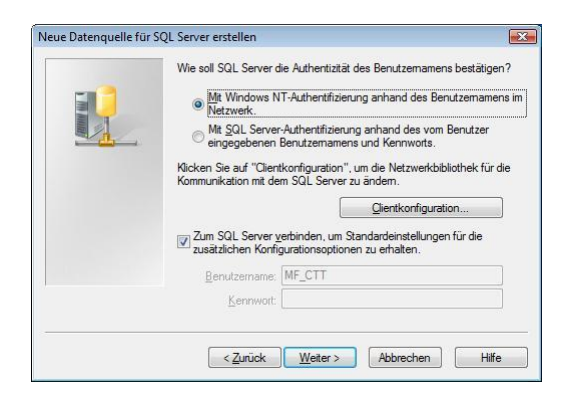

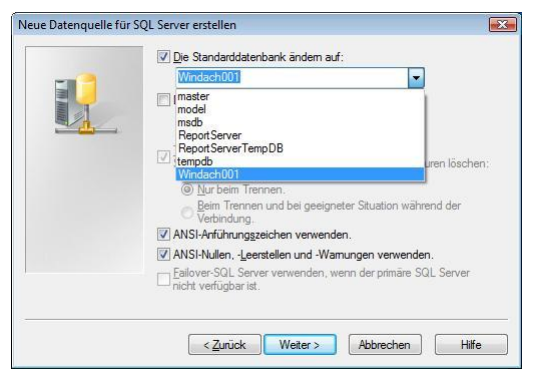

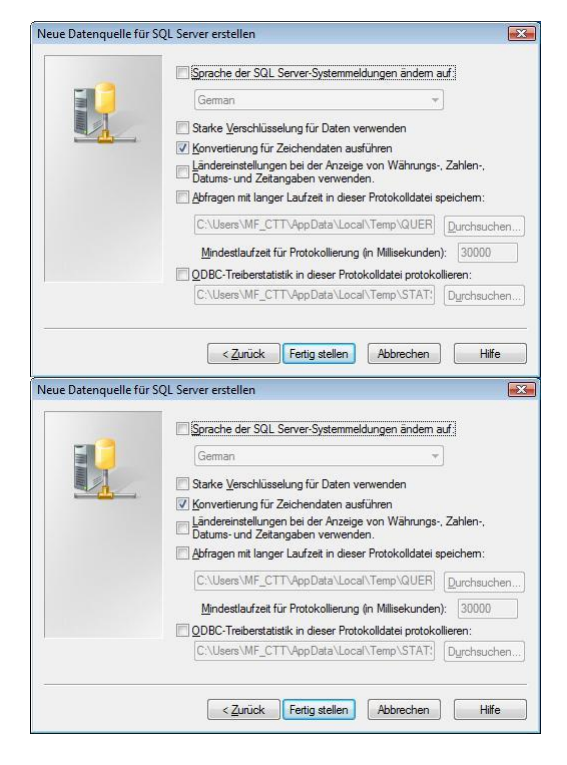

Wenn Codex-Import bereits einmal durchgeführt wurde  $\rightarrow$  hier beginnen

### Job 4: Daten in MF Dach importieren

4.1) In MF\_Dach auf "Datei" → "zur Konfiguration".
 Im Menü "Datei" auf "Import – Windach (Codex)" klicken.

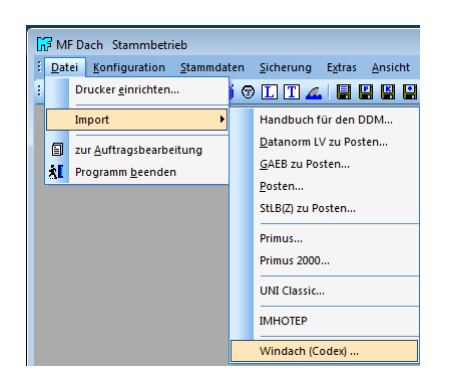

4.2) Im Register "Computerdatenquelle" den eingerichteten Zugang zur Windach-Datenbank auswählen.

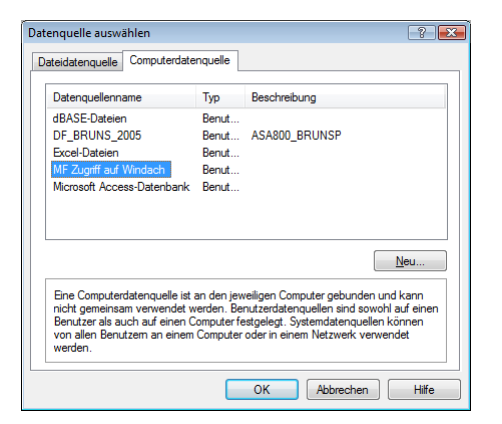

4.3) Nacheinander die Knöpfe "Kunden", "Posten" und "Material" nutzen, um die Windach-Daten zu importieren.

| Import Windach (Codex) |          |
|------------------------|----------|
|                        | Kunden   |
|                        | Posten   |
|                        | Material |
|                        |          |
|                        | Beenden  |

Das war's. Viel Glück mit den neuen Alt-Daten!